# Training document for the company-wide automation solution Totally Integrated Automation (T I A)

### **MODULE A2**

### Installation of STEP 7 V5.x /

### **Authorization Process**

This document was provided by Siemens A&D SCE (automation and drive technology, Siemens A&D Cooperates with Education) for training purposes. Siemens does not make any type of guarantee regarding its contents.

The passing on or duplication of this document, including the use and report of its contents, is only permitted within public and training facilities.

Exceptions require written permission by Siemens A&D SCE (Mr. Knust: E-Mail: michael.knust@hvr.siemens.de). Offences are subject to possible payment for damages caused. All rights are reserved for translation and any case of patenting or GM entry.

We thank the company Michael Dziallas Engineering and the instructors of vocational schools as well as further persons for the support with the production of the document.

#### PAGE:

| 1. | Forward                                  | 4  |
|----|------------------------------------------|----|
| 2. | Notes for the operation of STEP 7 V5.x   | 6  |
| 3. | Installation of the Software STEP 7 V5.x | 7  |
| 4. | Handling of the Authorization            | 13 |
| 5. | Upgrading of the Authorization           | 15 |
| 6. | Program Interface Adjustment             | 19 |

### The following symbols stand for the specified modules:

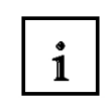

Information

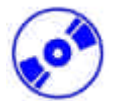

Installation

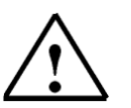

Notes

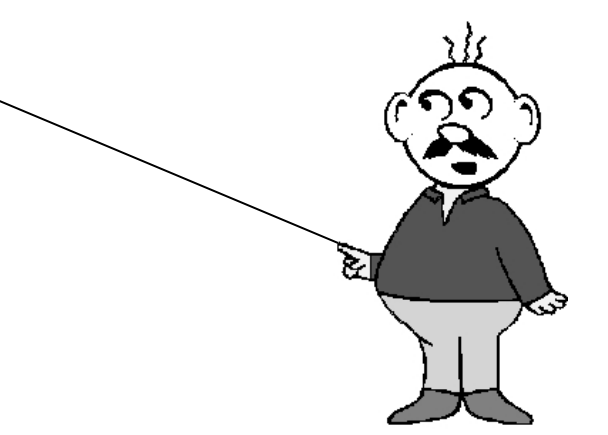

### 1. FORWARD

SIEMENS

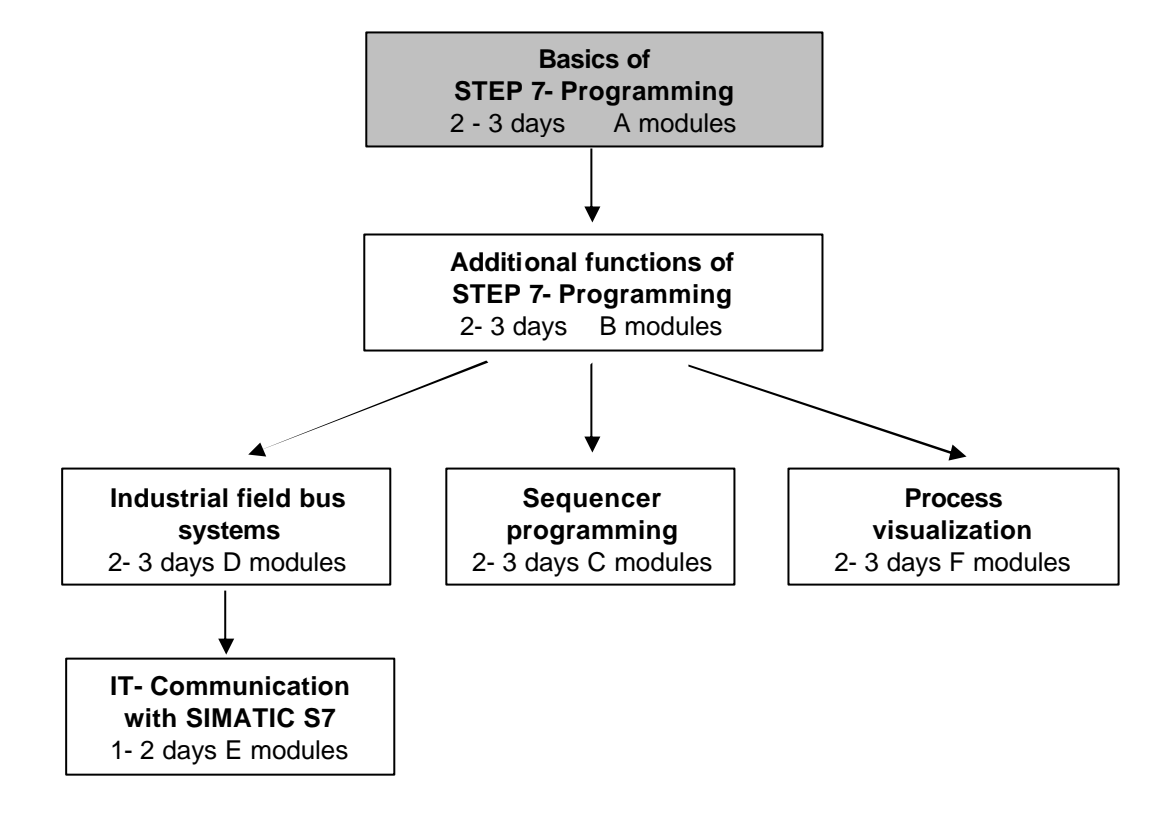

The module A2 is assigned content wise to the **Basics of STEP 7- Programming**.

#### Learning goal:

In this module, the reader should be shown how the software STEP 7 V 5.x is installed and how the interface for the SIMATIC S7-300 is set.

- Installation of the software
- Handling of the authorization
- Setting of the program interface

#### **Requirements:**

For the successful use of this module, the following knowledge is assumed:

Knowledge in the use of Windows 95/98/2000/ME/NT4.0

| Forward Notes Installation Authorization Interface | Forward | Notes | Installation | Authorization | Interface |  |
|----------------------------------------------------|---------|-------|--------------|---------------|-----------|--|
|----------------------------------------------------|---------|-------|--------------|---------------|-----------|--|

#### Required hardware and software

- 1 PC, Operating system Windows 95/98/2000/ME/NT4.0 with
  - Minimal: 133MHz and 64MB RAM, approx. 65 MB free hard disk space
  - Optimal: 500MHz and 128MB RAM, approx. 65 MB free hard disk space
- 2 Software STEP 7 V 5.x
- 3 MPI- Interface for the PC (e.g. PC- Adapter)
- 4 PLC SIMATIC S7-300

Example configuration:

- Power supply: PS 307 2A
- CPU: CPU 314
- Digital inputs: DI 16x DC24V
- Digital outputs: DO 16x DC24V / 0.5 A

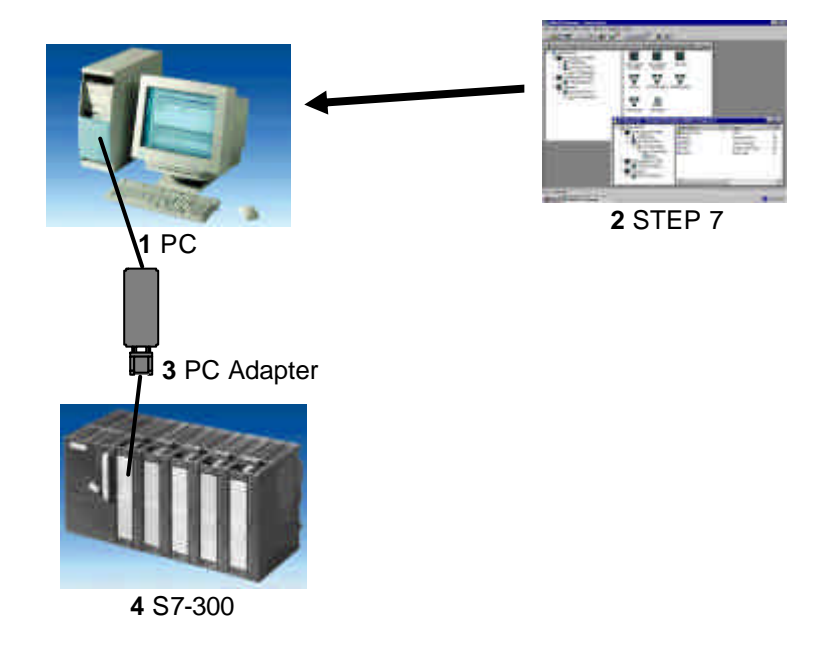

|--|

i

### 2. NOTES FOR THE OPERATION OF STEP 7 V5.X

The software STEP 7 is the program tool for the automation systems

- SIMATIC S7-300
- SIMATIC S7-400
- SIMATIC WinAC

With STEP 7, the following functions can be used for the automation construction:

- Configuring and parameterization of hardware
- Programming
- Debug, commissioning, and service
- Documentation, archiving
- Operation-/Diagnostic functions

All functions are supported and described through elaborate online help documentation.

Also contained as options by STEP7 V 5.x:

- Acrobat Reader V3.01 in order to be able to read the provided handbooks.
- NCM S7 PROFIBUS V5.1 incl SP3
- NCM S7 Ind. Ethernet V5.1 incl SP3
- AuthorsW V2.2

| Forward <b>Notes</b> Installation Authorization Interface |  |
|-----------------------------------------------------------|--|
|-----------------------------------------------------------|--|

### 3. INSTALLATION OF THE SOFTWARE STEP 7 V 5.X

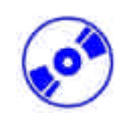

STEP 7 has three different versions:

- **STEP 7 Professional version**, which can use all applications provided by STEP 7(S7- GRAPH or S7- PLCSIM). This software package must be authorized.
- **STEP 7 Software for Students** contains the option package S7- PLCSIM. This software package must be authorized and then it can be used for 120 days.
- **STEP 7 Mini** is a restricted version that does not need to be authorized, however, no further option packages can be used (e.g. S7- PLCSIM or S7- GRAPH).

STEP 7 comes on a CD-ROM, which contains the software. With the CD-ROM comes a floppy disk, which contains the authorization of the software. After the data from this disk is transferred to the PC, STEP 7 professional version can be used by the operator.

This authorization disk can also be used on another PC or can be copied in order to authorize the software.

To install STEP 7, please proceed to the following steps.

- 1. Place the STEP 7 CD in the CD- ROM drive.
- 2. The setup program should start automatically. If not, it can be started by double clicking on the **setup.exe** executable file on the CD. The setup program will guide you through the whole installation process of the STEP 7 software.
- 3. In order to use the professional version of STEP 7, the software must be authorized on your computer. The files from the authorization disk must be transferred onto the PC. This process will execute at the end of the software installation. If you place the authorization disk in the floppy drive at the beginning of the installation, the authorization will automatically transfer onto your computer.

Place the authorization diskette in the floppy drive now during the setup start.

 When setup runs, you are first asked in which language to continue setup in. Choose the desired language and accept it Next ( → Next).

| STEP 7 Professional Setur<br>SIMATIC<br>Software | <ul> <li>Setup language</li> <li>Setupsprache: Deutsch</li> <li>Setup language: Englishi</li> <li>Langue d'installation: Erançais</li> <li>Idioma de installación: Español</li> <li>Lingua di installazione: Italiano</li> </ul> | Cancel        |           |  |
|--------------------------------------------------|----------------------------------------------------------------------------------------------------|---------------|-----------|--|
| Forward                                          | Notes Installation                                                                                                    | Authorization | Interface |  |

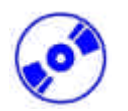

5. After language selection, the optional software packages are chosen. For the execution of all modules of this training document, the option **NCM S7-PROFIBUS** is needed ( $\rightarrow$  Next).

| STEP 7 Professional Setup: Components |                                                                                                    |                                                     |  |  |  |
|---------------------------------------|----------------------------------------------------------------------------------------------------|-----------------------------------------------------|--|--|--|
|                                       | Programs to be installed.                                                                                                    |                                                     |  |  |  |
| SIMATIC<br>Software                   | ✓ STEP 7 V5.1 incl. SP4     □ NCM S7 - Ind. Ethernet V5.1 incl. SP3     ✓ NCM S7 - PROFIBUS V5.1 incl. SP3     □ S7-SCL V5.1 incl. SP3     □ S7-GRAPH V5.1 incl. SP1     □ S7-PLCSIM V5.0 incl. SP1 | 220 MB<br>20 MB<br>29 MB<br>40 MB<br>40 MB<br>20 MB |  |  |  |
|                                       | Description<br>SIMATIC AuthorsW V2.4.2. Manage Authoriz<br>Select the target directory for this component.                                                                                          | ations.<br><u>R</u> eadme                           |  |  |  |
|                                       | Target directory:<br>c:\siemens<br>Estimated installation time: 00:25 (hh:mm)                                                                                                    | Browse                                              |  |  |  |
|                                       | < <u>B</u> ack <u>N</u> ext>                                                                                                    | Cancel                                              |  |  |  |

6. Then a window is displayed, that shows you which of the desired components is being currently installed. The installation can be **Abort**ed if necessary ( $\rightarrow$  Abort).

| STEP 7 Professional Setup: Installation |            |
|-----------------------------------------|------------|
| STEP 7 V5.1                             | Installing |
| STEP 7 V5.1 SP4                         |            |
| NCM S7 - PROFIBUS_V5.1 incl. SP3        |            |
| S7-SCL V5.1                             |            |
| S7-SCL V5.1 SP3                         |            |
| AuthorsW V2.4.2                         |            |
|                                         |            |
| · · · · · · · · · · · · · · · · · · ·   |            |
|                                         | Abort      |

| Forward | Notes | Installation | Authorization | Interface |
|---------|-------|--------------|---------------|-----------|
|         |       |              |               |           |
|         |       |              |               |           |

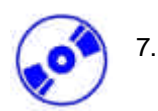

Finally you come to the first page of the STEP 7- Setup with a warning about copyright(  $\rightarrow$  Next).

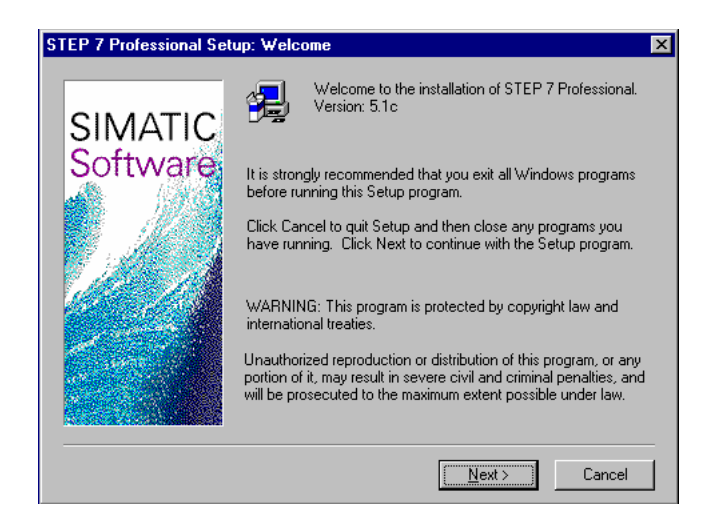

8. Now you can see the **Readme** if desired ( $\rightarrow$  Next).

| STEP 7 Professional Set | up: Readme                                                                                                    |
|-------------------------|----------------------------------------------------------------------------------------------------|
| SIMATIC<br>Software     | The readme file contains important information on installing and using the software.<br>We recommend that you read this file before installing the software.<br>Do you want to read the readme file now? |
|                         | < Back Next > Cancel                                                                                                    |

| Forward | Notes | Installation | Authorization | Interface |
|---------|-------|--------------|---------------|-----------|
|         |       |              |               |           |
|         |       |              |               |           |

9. The Hard- and Software requirements are given in the following window. You can find **Internet Explorer V4.01 SP1** on the included STEP 7 CD in case it is needed ( $\rightarrow$  Next).

| STEP 7 Professional Setu                        | ip: Requirements                                                                                                    | ×      |
|-------------------------------------------------|----------------------------------------------------------------------------------------------------|--------|
| STEP 7 Professional Setu<br>SIMATIC<br>Software | p: Requirements         Note:         The following requirements must be fulfilled for the successful installation and operation of STEP 7 Professional:         Internet Explorer V4.01 SP1 (or higher) should be installed.         Work Memory       >= 32 Mbytes         Disk Space       > 200 Mbytes          | ×      |
|                                                 | Note:<br>The value for hard disk space refers to the net volume<br>for a standard installation in one language for an optimally<br>configured computer.<br>The total amount of space actually required can be<br>significantly higher, depending on the operating system<br>()<br>( <u>Back</u> <u>Next</u> ) Cance | ▼<br>▼ |

10. Now read the license agreement and accept it with **Yes** ( $\rightarrow$  Yes).

| <b>S</b> 1 | TEP 7 P                                                         | rofessional Setup: Software License Agreement 🛛 🔀                                                                                                    |
|------------|-----------------------------------------------------------------|----------------------------------------------------------------------------------------------------|
|            | Ð                                                               | Please read the following License Agreement. Press the PAGE DOWN key to see the rest of the agreement.                                                                                                    |
|            | 1.                                                              | One Off Licence                                                                                                    |
|            | 1.1<br>Confirma<br>data me<br>purchas<br>together               | The Customer is supplied with the software products detailed in the<br>ation of Order/Software Product List (hereinafter referred to as "Software") on the<br>dium indicated therein. The Documentation relating to the Software must be<br>ed separately, unless the Confirmation of Order states that it shall be supplied<br>with the Software.                                                                                                    |
|            | 1.2<br>unlimited<br>each So<br>Licence<br>at one ti<br>licence, | The Customer is granted the non-exclusive right to use the Software for an<br>d period of time on the Hardware indicated in the Confirmation of Order, although<br>ftware supplied to the Customer and - if the Customer has been granted a Copy<br>- each copy made by the Customer shall only be used on one item of Hardware<br>me. Provided that the Customer is not merely granted a production or run time<br>he shall be entitled to use the Software for a limited time on the appropriate |
|            | Do you a<br>Professio                                           | gree with all of the conditions in the license agreement provided? To install STEP 7<br>inal, you must agree to the conditions. If you select "No," Setup will be closed.                                                                                                    |
|            |                                                                 | < <u>B</u> ack <u>Y</u> es <u>N</u> o                                                                                                    |

|             | Forward     | Notes | Installation | Authorization | Interface |           |
|-------------|-------------|-------|--------------|---------------|-----------|-----------|
| TIA Trainir | na document |       | Page 10 of 2 | 4             |           | Module A2 |

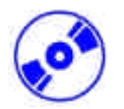

11. You must register and enter the ID number of your software license. You can find the ID number on the included software certificate. This number begins with ID: KHE... (→ Name → Company → Identnr. ID: KHE → Next).

| STEP 7 Professional Se | tup: User Reg<br>Enter your nai<br>valid ID numb<br>Certificate. | <mark>tistration</mark><br>me, company, and ID number. You ca<br>er for your product on the Software Pr | n find the<br>oduct |
|------------------------|------------------------------------------------------------------|----------------------------------------------------------------------------------------------------|---------------------|
| Software               | N <u>a</u> me:<br>Co <u>m</u> pany:<br>ID number:<br>ID:KHE      | RD2671                                                                                                  |                     |
|                        |                                                                  | < Back Next >                                                                                           | Cancel              |

12. Here the target folder on the desired hard disk partition is chosen (  $\rightarrow$  Next).

| STEP 7 Professional Set | up: Select Program Folder                                                                                                    | × |
|-------------------------|----------------------------------------------------------------------------------------------------|---|
| SIMATIC<br>Software     | Click "Next" to install STEP 7 Professional in the destination<br>folder displayed.<br>Click "Browse" to select a different destination folder.<br>Use "Cancel" to exit Setup.<br>Destination Folder<br>C:\Siemens\Step7 | 1 |
|                         | < <u>B</u> ack <u>Next</u> > Cancel                                                                                                    |   |

| Forward | Notes | Installation | Authorization | Interface |
|---------|-------|--------------|---------------|-----------|
|         |       |              |               |           |

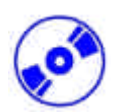

13. The Standard setup type is recommended because it is the least costly and is also installed with examples (  $\rightarrow$  Next).

| STEP 7 Professional Set | TEP 7 Professional Setup: Setup Type |                                                                                                    |  |  |  |  |  |
|-------------------------|--------------------------------------|----------------------------------------------------------------------------------------------------|--|--|--|--|--|
|                         | Select the required setup type.      |                                                                                                    |  |  |  |  |  |
| SIMATIC<br>Software     | • <u>Standard</u>                    | All components of STEP 7 Professional will be<br>installed on your computer. You can change<br>the language in the next dialog box.                                             |  |  |  |  |  |
|                         | O <u>M</u> inimum                    | A compact version of STEP 7 Professional<br>with the minimum number of components<br>necessary will be installed (without examples).<br>You can change the language in the next |  |  |  |  |  |
|                         | O <u>U</u> ser-defined               | The next dialog box displays all installable<br>components. Select which of them you want<br>to install.                                                                        |  |  |  |  |  |
|                         |                                      | < <u>B</u> ack <u>N</u> ext > Cancel                                                                                                    |  |  |  |  |  |

14. Now you can choose the installation languages to be installed (  $\rightarrow$  Next).

| TEP 7 Professional Se | tup: Install Language-Specific Files                                            |          |
|-----------------------|---------------------------------------------------------------------------------|----------|
|                       | Select the languages to be installed.<br>You must select at least one language. |          |
| SIMATIC               | Components                                                                      |          |
| Software              |                                                                                 | ΠΚ       |
|                       | ✓ English                                                                       | 25075 K  |
|                       | 🔲 French                                                                        | 0 K      |
|                       | 🗖 Spanish                                                                       | OK       |
|                       | 🔲 Italian                                                                       | OK       |
| different for the     | - Description                                                                   |          |
|                       | Installs language-specific files.                                               |          |
| and the second second |                                                                                 |          |
|                       |                                                                                 |          |
|                       | Space Required:                                                                 | 222474 K |
|                       | Space Available:                                                                | 48920 K  |
|                       |                                                                                 |          |
|                       | < <u>B</u> ack <u>N</u> ext >                                                   | Cancel   |

| Forward | d Notes | Installation | Authorization | Interface |  |
|---------|---------|--------------|---------------|-----------|--|
|         |         |              |               |           |  |

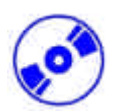

15. The installation is now started. One can see all the options expanded on the screen (  $\rightarrow$  Next).

| STEP 7 Professional Set | up: Start Installation                                                                                                    | X  |
|-------------------------|----------------------------------------------------------------------------------------------------|----|
| SIMATIC                 | The program files can now be installed. Click "Back" if you wa<br>to change the settings. Click "Next" to start the installation.                                  | nt |
|                         | Current settings:<br>Setup Type<br>Standard<br>Programs<br>English<br>Examples<br>Mix<br>Zebra<br>Com_sfb<br>Com_sfc1<br>Com_sfc2<br>GetStarted<br>TI-S7 Converter |    |
|                         | < <u>B</u> ack <u>Next</u> > Cancel                                                                                                    |    |

| Forward | Notes | Installation | Authorization | Interface |
|---------|-------|--------------|---------------|-----------|
|         |       |              |               |           |

### 4. HANDLING OF THE AUTHORIZATION

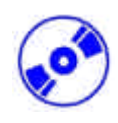

The professional version of STEP 7 requires authorization that must be transferred onto the PC in order to make the use of the professional of STEP 7 possible.

In order to be used on another PC, the authorization can be returned to the disk when needed.

This happens as follows:

1. First the authorization disk must be placed in the disk drive and then the tool **AuthorsW** opened  $(\rightarrow \text{START} \rightarrow \text{Simatic} \rightarrow \text{AuthorsW})$ .

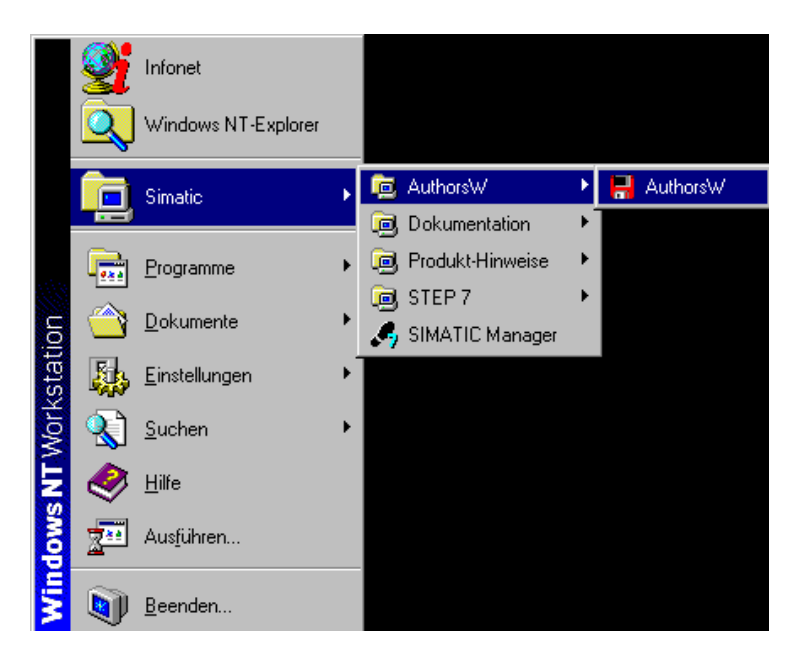

2. Then the **AuthorsW** tool is opened and the hard disk as well as the disk are searched for authorizations.

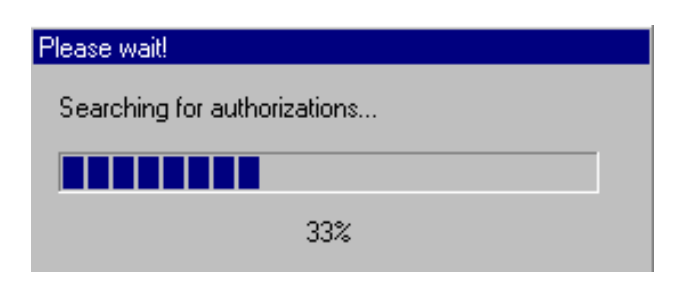

|           | Forward      | Notes | Installation | Authorization | Interface |           |
|-----------|--------------|-------|--------------|---------------|-----------|-----------|
| TIA Train | ina document |       | Page 14 g    | of 24         |           | Module A2 |

3.

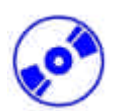

In order to transfer the authorization, highlight the desired authorization with a mouse click and then transfer onto the disk with the button  $\leftarrow$  ( $\rightarrow$  SIK/SIMATIC STEP 7-Basis V5.0 $\rightarrow$  $\leftarrow$ ).

|   | Eile Edit Authorization View Eavorites                                                                                                    | <u>Options</u> <u>H</u> elp                                                                                                    |                                                                            |                                                                                                    |                                                                                         |
|---|----------------------------------------------------------------------------------------------------|----------------------------------------------------------------------------------------------------|----------------------------------------------------------------------------|----------------------------------------------------------------------------------------------------|-----------------------------------------------------------------------------------------|
| ſ | Manage Authorizations Transfer Authorizati                                                                                                    | ions                                                                                                    |                                                                            |                                                                                                    |                                                                                         |
| 1 | A'                                                                                                    | -                                                                                                    | ▼ 🛃                                                                        | C/                                                                                                    |                                                                                         |
|   | Product<br>SIK/SIMATIC 57-GRAPH V5.1<br>SIK/SIMATIC 57-GRAPH V5.1<br>SIK/SIMATIC 57-GRAPH V5.0<br>SIK/SIMATIC 57-DECSIM V5.0<br>SIK/SIMATIC 57-DECSIM V5.0<br>SIK/SIMATIC 57-SEL V5.1<br>SIK/SIMATIC 57-SEL V5.1<br>SIK/SIMATIC 57-SEL V5.1<br>SIK/SIMATIC STEP 7-BASIS V5.1<br>SIK/SIMATIC STEP 7-BASIS V | Counter Validay<br>0 Unimited<br>1 14 Days<br>1 Unimited<br>1 14 Days<br>0 Unimited<br>1 14 Days<br>0 Unimited<br>1 14 Days<br>0 Unimited<br>1 14 Days | Name<br>AIS761<br>AIS721<br>AIS721<br>AIS721<br>AIS104<br>AIS104<br>AI7104 | Product  Solution  Solution  Soluti | Counter Validity Name<br>1 Unlimited A1S7Gi<br>1 Unlimited A1PLCS<br>1 Unlimited A17104 |
|   | Ready                                                                                                    |                                                                                                    |                                                                            |                                                                                                    |                                                                                         |

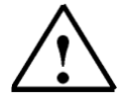

### Note:

Likewise one proceeds to transfer authorizations from the authorization disk to the hard disk.

|           | Interface | Authorization | Installation | Notes | Forward               |  |
|-----------|-----------|---------------|--------------|-------|-----------------------|--|
| Module A2 |           | Page 15 of 24 |              |       | TIA Training document |  |

#### 5. **UPGRADE OF THE AUTHORIZATION**

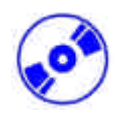

When an older version of STEP 7 needs to be updated, there is the possibility to purchase a price efficient Upgrade. Before this can be installed, the authorization from your old authorization disk must be transferred to the new disk and then upgraded to the new version. The requirement is that the authorization from the PC was transferred onto the old disk.

It is explained in the following, how version 4.x is upgraded to version 5.x.

First the update-authorization disk must be placed in the disk drive and the tool AuthorsW 1. opened ( $\rightarrow$  START  $\rightarrow$  Simatic  $\rightarrow$  AuthorsW  $\rightarrow$  AuthorsW).

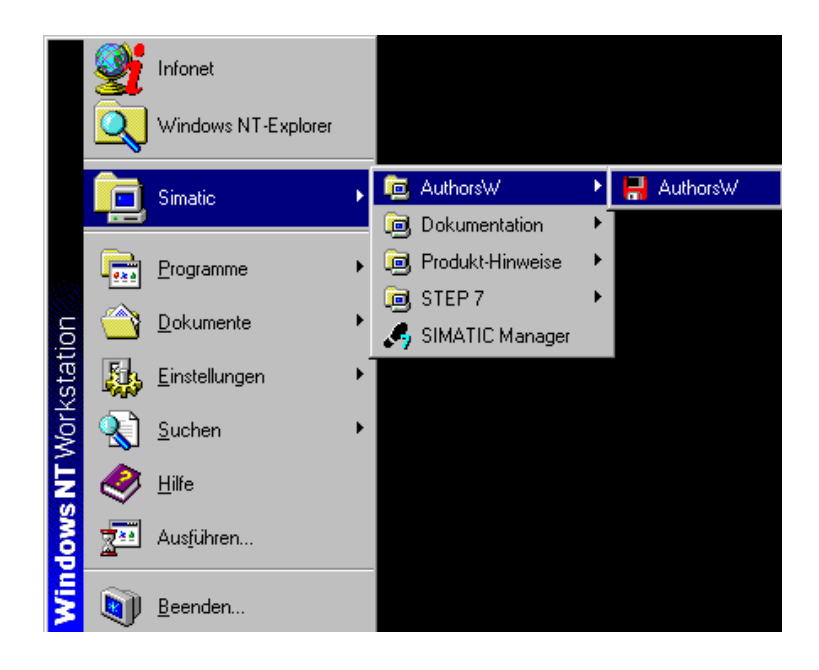

2. Then the AuthorsW tool is opened and the hard disk as well as the disk are searched for authorizations.

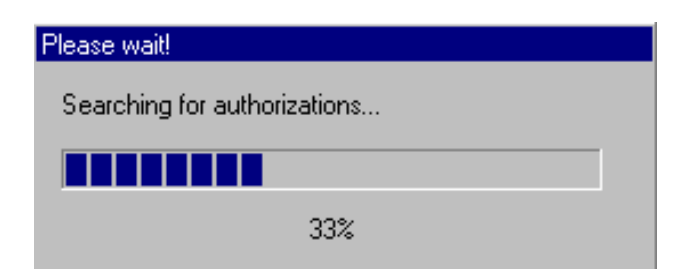

| Forward Notes |  | Installation | Authorization | Interface |  |  |
|---------------|--|--------------|---------------|-----------|--|--|
|               |  |              |               |           |  |  |

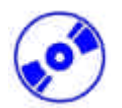

3. The available authorizations on the disk and hard disk are displayed. On the disk, you can find the upgrade-license.

| <b>AUTHORSW</b>                           | <b>.</b> |           |          |        |                                 |         |           | _ 🗆 ×            |
|-------------------------------------------|----------|-----------|----------|--------|---------------------------------|---------|-----------|------------------|
| File Edit Authorization View Favorites    | Uptions  | Help      |          |        |                                 |         |           |                  |
|                                           |          |           |          |        |                                 |         |           |                  |
| Manage Authorizations Transfer Authorizat | tions    |           |          |        |                                 |         |           |                  |
|                                           |          |           |          |        | l— ai                           |         |           |                  |
| A:\                                       |          |           | <u> </u> |        |                                 |         |           | <u>_</u> <u></u> |
| Product                                   | Counter  | Validity  | Name     |        | Product                         | Counter | Validity  | Name             |
| SIK/SIMATIC S7-GRAPH V5.1                 | 0        | Unlimited | A1S7GI   | >      | SIK/SIMATIC S7-GRAPH V5.1       | 1       | Unlimited | A1S7GI           |
| SIK/SIMATIC S7-GRAPH V5.1 *14             | 1        | 14 Days   | X1S7GI   |        | 💡 SIK/SIMATIC S7-PLCSIM V5.0    | 1       | Unlimited | A1PLC:           |
| SIK/SIMATIC S7-HIGRAPH V5.0               | 1        | Unlimited | A1S7Z(   | ≦      | 💡 SIK/SIMATIC STEP 7-BASIS V5.1 | 1       | Unlimited | A17104           |
| SIK/SIMATIC S7-HIGRAPH V5.0 *             | 1        | 14 Days   | X197Z(   | A.B. [ |                                 |         |           |                  |
| SIK/SIMATIC S7-PLCSIM V5.0                | 0        | Unlimited | A1PLCS   |        |                                 |         |           |                  |
| SIK/SIMATIC S7-PLCSIM V5.0 *14            | 1        | 14 Days   | X1PLCS   | 2411   |                                 |         |           |                  |
| SIK/SIMATIC S7-SCL V5.1                   | 0        | Unlimited | A1SCL    | CHÌI   |                                 |         |           |                  |
| SIK/SIMATIC S7-SCL V5.1 *14 DA            | 1        | 14 Days   | X1SCL    |        |                                 |         |           |                  |
| SIK/SIMATIC STEP 7-BASIS V5.1             | 0        | Unlimited | A17104   |        |                                 |         |           |                  |
| SIK/SIMATIC STEP 7-BASIS V5.1             | 1        | 14 Days   | ×17104   |        |                                 |         |           |                  |
| SIK/SIMATIC Upgrade STEP 7-BA             | 1        | Unlimited | A1S7ZC   |        |                                 |         |           |                  |
| SIK/SIMATIC Upgrade STEP 7-BA             | 1        | Unlimited | A1PLC:   |        |                                 |         |           |                  |
| SIK/SIMATIC Upgrade STEP 7-BA             | 1        | Unlimited | A17104   |        |                                 |         |           |                  |
|                                           |          |           |          |        |                                 |         |           |                  |
|                                           |          |           |          |        |                                 |         |           |                  |
|                                           |          |           |          |        |                                 |         |           |                  |
|                                           |          |           |          |        |                                 |         |           |                  |
|                                           |          |           |          |        |                                 |         |           |                  |
|                                           |          |           |          |        |                                 |         |           |                  |
|                                           |          |           |          |        |                                 |         |           |                  |
|                                           |          |           |          |        |                                 |         |           |                  |
|                                           |          |           |          |        |                                 |         |           |                  |
|                                           |          |           |          |        |                                 |         |           |                  |
|                                           |          |           |          |        |                                 |         |           |                  |
|                                           |          |           |          |        |                                 |         |           |                  |
|                                           |          |           | ك        |        | 1.1                             |         |           |                  |
|                                           |          |           |          |        |                                 |         |           |                  |
|                                           |          |           |          |        |                                 |         |           |                  |
| Press Fill for help.                      |          |           |          |        |                                 |         | A         |                  |

4. First the **Upgrade** of the **Authorization** is started ( $\rightarrow$  Authorization  $\rightarrow$  Upgrade).

| Manage   | Upgrade                                  | iorizati   | ons     |                     |         |              |                               |         |           |       |
|----------|------------------------------------------|------------|---------|---------------------|---------|--------------|-------------------------------|---------|-----------|-------|
| 🔒 A:     |                                          |            |         |                     | -       |              | C:\                           |         |           | - 2   |
| Produ    | Show <u>H</u> istory<br>Set Search Paths |            | Counter | Validity            | Name    |              | Product                       | Counter | Validity  | Name  |
| 🖾 SIK    | Joimanic Strange                         | n vo.1     | 0       | Unlimited           | A1S7GI  | >            | 💡 SIK/SIMATIC S7-GRAPH V5.1   | 1       | Unlimited | A1S70 |
| 🎩 🚨 SIK  | /SIMATIC S7-GRAP                         | H V5.1 *14 | 1       | 14 Days             | X1S7GI  |              | SIK/SIMATIC S7-PLCSIM V5.0    | 1       | Unlimited | A1PL0 |
| 🧏 SIK    | SIMATIC S7-HIGR/                         | APH V5.0   | 1       | Unlimited           | A1\$7Z( | <u>≤</u>     | SIK/SIMATIC STEP 7-BASIS V5.1 | 1       | Unlimited | A1710 |
| SIK 🗸    | /SIMATIC S7-HIGRA                        | APH V5.0 * | 1       | 14 Days             | X197Z(  |              |                               |         |           |       |
| L SIK    | /SIMATIC S7-PLCSI                        | M V5.0     | 0       | Unlimited           | A1PLCS  | <u>A</u> II/ |                               |         |           |       |
| SIK      | /SIMATIC S7-PLCSI                        | M V5.0 *14 | 1       | 14 Days             | X1PLCS  | < 411        |                               |         |           |       |
| L SIK    | 75IMATIC 57-SCL V                        | 5.1        | 0       | Unlimited           | A1SCL   |              |                               |         |           |       |
| I SIK    | VSIMATIC S7-SUL V                        | 5.1 *14 DA | 1       | 14 Days             | X15UL   |              |                               |         |           |       |
|          | JOIMATIC STEP 7-8                        | ASIS VS. I | 1       | Unimited<br>14 Daws | A17104  |              |                               |         |           |       |
|          | JOIMATIC STEP 7-B                        | ASIS VO.1  | 1       | 14 Days             | A107704 |              |                               |         |           |       |
| I SIK    | VSIMATIC Upgrade 5                       | TEP 7-BA   | 1       | Uniimited           | AIS7ZI  |              |                               |         |           |       |
|          | VSIMATIC Upgrade S                       | TEP 7-BA   |         | Unlimited           | AIPLU:  |              |                               |         |           |       |
| 4.05 DIN | a otmer no opgrade c                     | TEL POA    |         | Uniimiteu           | ATTTO   |              |                               |         |           |       |
|          |                                          |            |         |                     |         |              |                               |         |           |       |
|          |                                          |            |         |                     |         |              |                               |         |           |       |
|          |                                          |            |         |                     |         |              |                               |         |           |       |
|          |                                          |            |         |                     |         |              |                               |         |           |       |
|          |                                          |            |         |                     |         |              |                               |         |           |       |
|          |                                          |            |         |                     |         |              |                               |         |           |       |
|          |                                          |            |         |                     |         |              |                               |         |           |       |
|          |                                          |            |         |                     |         |              |                               |         |           |       |
|          |                                          |            |         |                     |         |              |                               |         |           |       |
|          |                                          |            |         |                     |         |              |                               |         |           |       |
|          |                                          |            |         |                     |         |              | 1                             |         |           |       |
| 1        |                                          |            |         |                     | Þ       |              |                               |         |           |       |
|          |                                          |            |         |                     |         |              |                               |         |           |       |
|          |                                          |            |         |                     |         |              |                               |         |           |       |

| Forward Notes |  | Installation | Authorization | Interface |
|---------------|--|--------------|---------------|-----------|
|               |  |              |               |           |
|               |  |              |               |           |

L

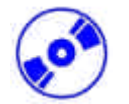

The displayed warning is accepted with **OK** ( $\rightarrow$  OK). 5.

| Information                                              | ×                                                               |
|----------------------------------------------------------|-----------------------------------------------------------------|
| You should on no account reset the computer during the u | pgrading procedure, otherwise you will lose your authorization. |
|                                                          | DK                                                              |

6. Then choose from which authorization version you want to update  $(\rightarrow \text{Upgrade STEP 7- Basis V4.x-V5.1} \rightarrow \text{Open})$ 

| Select Upgra                                 | de Program                                                                       |   |   |   | ? ×          |
|----------------------------------------------|----------------------------------------------------------------------------------|---|---|---|--------------|
| <u>S</u> uchen in:                           | 🖃 अर्थ-Diskette (A:)                                                             | • | £ | Ċ |              |
| Ax nf zz<br>Ax_check<br>Cupgrade<br>Cupgrade | STEP 7-Basis V3.x - V5.1<br>STEP 7-Basis V4.x - V5.1<br>STEP 7-Basis V5.0 - V5.1 |   |   |   |              |
| ,<br>Filename:<br>Filetype:                  | Upgrade STEP 7-Basis V4.x - V5.1<br>Upgrade programs (UP*.exe)                   |   | • |   | OK<br>Cancel |

7. Now the authorization disk with the authorization for V4.x must be inserted and accepted with  $\mathbf{OK} (\rightarrow \mathbf{OK}).$ 

| Information                                                                       | X |
|-----------------------------------------------------------------------------------|---|
| Please place the authorization disk for SIK/SIMATIC STEP 7-Basis V4.x in drive A( |   |
| Cancel                                                                            |   |

It is then restated if the upgrade should be processed because the activity can no longer be 8. canceled when started ( $\rightarrow$  OK).

| Information        |               | X |
|--------------------|---------------|---|
| Do you really want | t to upgrade? |   |
| OK                 | Cancel        |   |

| Forward | Notes | Installation | Authorization | Interface |  |
|---------|-------|--------------|---------------|-----------|--|
|         |       |              |               |           |  |
|         |       |              |               |           |  |

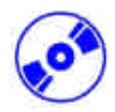

9. The update-authorization disk must be placed in the disk drive and the activity accepted with **OK** ( $\rightarrow$  OK).

| Information                                                                                  | х |
|----------------------------------------------------------------------------------------------|---|
| Please place the authorization disk for SIK/SIMATIC STEP 7-Basis V5.x in drive A $\!\lambda$ |   |
| Cancel                                                                                       |   |

10. Finally it is displayed, that the upgrade was successful ( $\rightarrow$  OK).

| Information             | ×                     |
|-------------------------|-----------------------|
| The authorization was u | upgraded successfully |
|                         | Cancel                |

11. At the end of the process, the V5.1- License is displayed on the update- authorization disk.

| 🚽 AUTHORSW                                    |                 |              |          |                                                         |                               |         |           | _ 🗆 ×    |
|-----------------------------------------------|-----------------|--------------|----------|---------------------------------------------------------|-------------------------------|---------|-----------|----------|
| <u>File Edit Authorization View Favorites</u> | <u>O</u> ptions | <u>H</u> elp |          |                                                         |                               |         |           |          |
|                                               | 1               |              |          |                                                         |                               |         |           |          |
|                                               | 1               |              |          |                                                         |                               |         |           |          |
| Manage Authorizations Transfer Authorizations | ations          |              |          |                                                         |                               |         |           |          |
|                                               |                 |              |          |                                                         | les ci                        |         |           |          |
| A:1                                           |                 |              | <u> </u> |                                                         |                               |         |           | <u> </u> |
| Product                                       | Counter         | Validitu     | Name     |                                                         | Product                       | Counter | Validitu  | Name     |
| SIK/SIMATIC S7-GRAPH V5.1                     | 0               | Unlimited    | A1S7GI   | ~2                                                      | SIK/SIMATIC S7-GRAPH V5.1     | 1       | Unlimited | A1S7GI   |
| SIK/SIMATIC S7-GRAPH V5.1 *14.                | . 1             | 14 Days      | ×1S7GI   |                                                         | SIK/SIMATIC S7-PLCSIM V5.0    | 1       | Unlimited | A1PLCS   |
| 🕵 SIK/SIMATIC S7-HIGRAPH V5.0                 | 1               | Unlimited    | A1S7Z(   | ≦                                                       | SIK/SIMATIC STEP 7-BASIS V5.1 | 1       | Unlimited | A17104   |
| SIK/SIMATIC S7-HIGRAPH V5.0 *                 | 1               | 14 Days      | X1S7Z(   |                                                         |                               |         |           |          |
| SIK/SIMATIC S7-PLCSIM V5.0                    | 0               | Unlimited    | A1PLCS   |                                                         |                               |         |           |          |
| I SIK/SIMATIC S7-PLCSIM V5.0 *14              | . 1             | 14 Days      | X1PLCS   |                                                         |                               |         |           |          |
| SIK/SIMATIC S7-SCL V5.1                       | 0               | Unlimited    | A1SCL    | <aļi< td=""><td></td><td></td><td></td><td></td></aļi<> |                               |         |           |          |
| I SIK/SIMATIC S7-SCL V5.1 *14 DA              | . 1             | 14 Days      | X1SCL    |                                                         |                               |         |           |          |
| SIK/SIMATIC STEP 7-BASIS V5.1                 | 0               | Unlimited    | A17104   |                                                         |                               |         |           |          |
| 🎩 🎩 SIK/SIMATIC STEP 7-BASIS V5.1             | . 1             | 14 Days      | ×17104   |                                                         |                               |         |           |          |
| SIK/SIMATIC Upgrade STEP 7-BA                 | 1               | Unlimited    | A1S7ZC   |                                                         |                               |         |           |          |
| SIK/SIMATIC Upgrade STEP 7-BA                 | 1               | Unlimited    | A1PLC:   |                                                         |                               |         |           |          |
| SIK/SIMATIC Upgrade STEP 7-BA                 | 1               | Unlimited    | A17104   |                                                         |                               |         |           |          |
|                                               |                 |              |          |                                                         |                               |         |           |          |
|                                               |                 |              |          |                                                         |                               |         |           |          |
|                                               |                 |              |          |                                                         |                               |         |           |          |
|                                               |                 |              |          |                                                         |                               |         |           |          |
|                                               |                 |              |          |                                                         |                               |         |           |          |
|                                               |                 |              |          |                                                         |                               |         |           |          |
|                                               |                 |              |          |                                                         |                               |         |           |          |
|                                               |                 |              |          |                                                         |                               |         |           |          |
|                                               |                 |              |          |                                                         |                               |         |           |          |
|                                               |                 |              |          |                                                         |                               |         |           |          |
|                                               |                 |              |          |                                                         |                               |         |           |          |
|                                               |                 |              |          |                                                         |                               |         |           |          |
|                                               |                 |              | •        |                                                         | •                             |         |           | ► I      |
|                                               |                 |              |          |                                                         |                               |         |           |          |
|                                               |                 |              |          |                                                         |                               |         |           |          |
| Press F1 for help.                            |                 |              |          |                                                         |                               |         | 1         |          |

| Forward | Notes | Installation | Authorization | Interface |
|---------|-------|--------------|---------------|-----------|
|         |       |              |               |           |
|         |       |              |               |           |

### PROGRAM INTERFACE ADJUSTMENT (PC- ADAPTER)

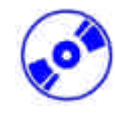

6.

In order to program a SIMATIC S7-300 from the PC or PG, an MPI-Connection is needed. MPI stands for **M**ulti **P**oint Interface and is a communication interface that has connections for up to 32 devices(e.g. PCs,HMI systems, etc.). It is used with HMI (Human Machine Interface) systems to program, serve and observe data exchange between SIMATIC S7 CPUs.

Each SIMATIC S7-300 possesses an integrated interface.

There are many possible ways to attach a PC or laptop to an MPI:

- Integrated ISA- Communication processors for the PG
- ISA- Communication processors for the PC (e.g. MPI-ISA- Card)
- PCI- Communication processors for the PC (e.g. CP5611)
- PCMCIA- Communication processors for the laptop (e.g. CP5511)
- Adapter for the communication over the serial interface of a PC or laptop (e.g. PC-Adapter)

The following steps below describe the calibration and parameters of a PC-Adapter for a PC.

1. Call Set PG-PC-Interface. (  $\rightarrow$  Start  $\rightarrow$  SIMATIC  $\rightarrow$  STEP 7  $\rightarrow$  Set PG-PC-Interface)

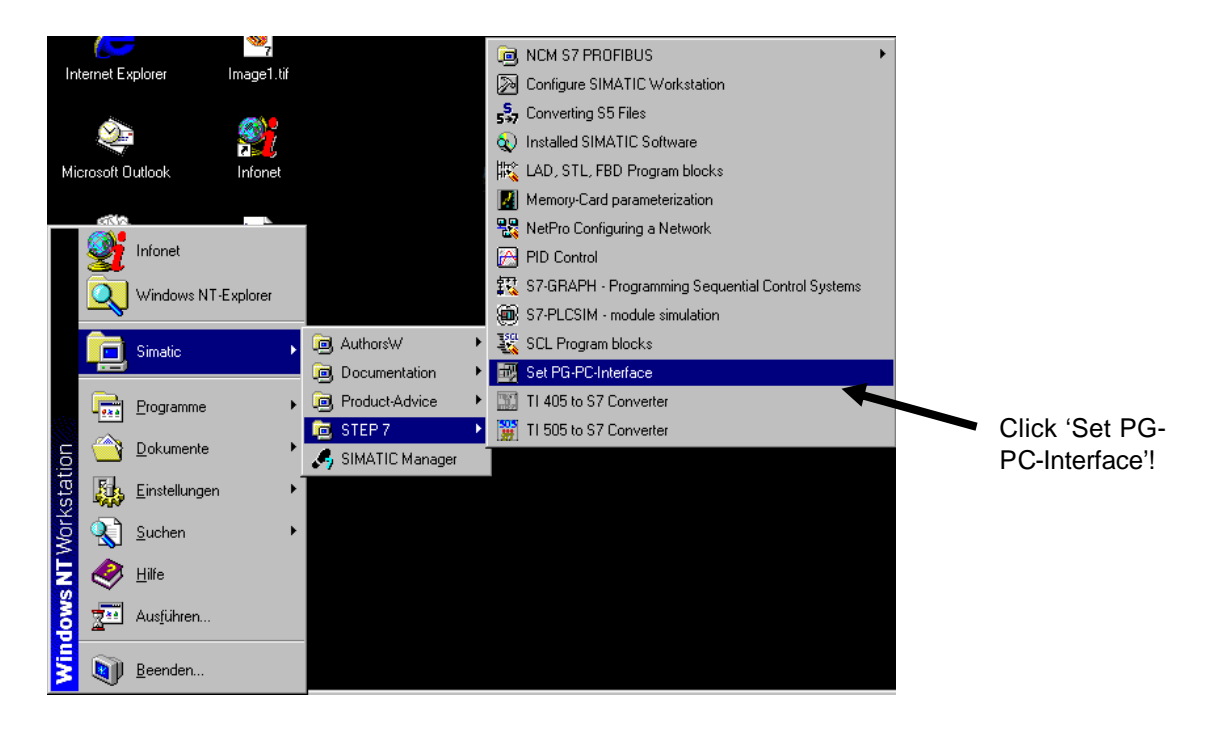

|   | Forward | Notes | Installation | Authorization | Interface |
|---|---------|-------|--------------|---------------|-----------|
| • |         |       |              |               |           |

2.

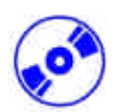

The module **Select** is available as the MPI-interface (  $\rightarrow$  Select ).

| Set PG/PC Interface                  |                 | ×        |                |
|--------------------------------------|-----------------|----------|----------------|
| Access Path                          |                 |          |                |
| Access Point of the Application:     |                 | _        |                |
| S7ONLINE (STEP 7)                    |                 | <b>V</b> |                |
| (Standard for STEP 7)                |                 |          |                |
| Interface Parameter Assignment Used: |                 |          |                |
| <none></none>                        | Properties      |          |                |
| Kone>                                | Copy<br>Dejete  |          |                |
|                                      |                 |          | Choose 'Select |
| _ Interfaces                         |                 |          |                |
| Add/Remove:                          | Sele <u>c</u> t |          |                |
| ОК                                   | Cancel H        | elp      |                |

3. Select the desired module e.g. choose **PC-Adapter** and **Install** ( $\rightarrow$  PC-Adapter  $\rightarrow$ Install).

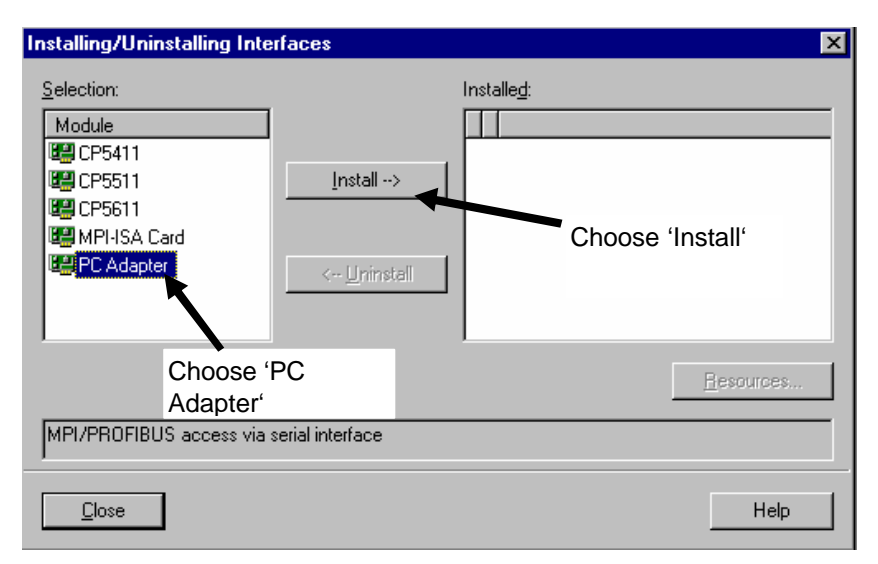

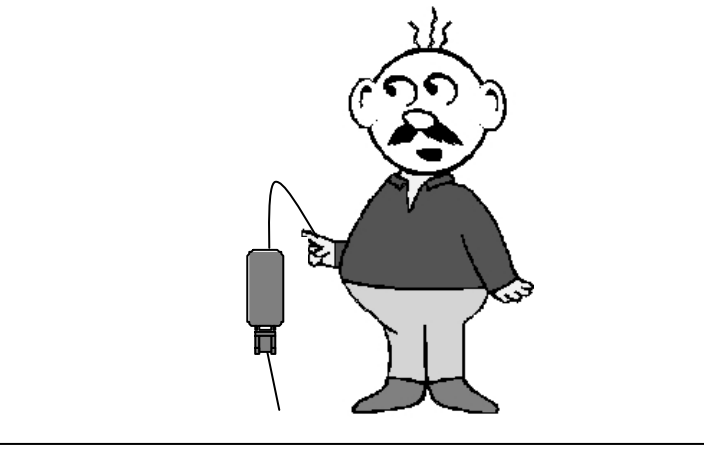

| Forward | Notes | Installation | Authorization | Interface |
|---------|-------|--------------|---------------|-----------|
|         |       |              |               |           |
|         |       |              |               |           |

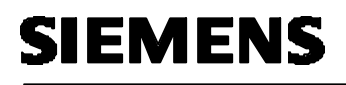

4.

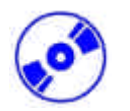

Make sure the desired module is present ( $\rightarrow$  PC Adapter  $\rightarrow$  Close ).

| Installing/Uninstalling Inte                                       | erfaces             |                                            |                     |                   | ×                                                  |
|--------------------------------------------------------------------|---------------------|--------------------------------------------|---------------------|-------------------|----------------------------------------------------|
| Selection:<br>Module<br>CP5411<br>CP5511<br>CP5611<br>MPI-ISA Card | _install>           | Installe <u>d</u> :<br>Module<br>C Adapter | Hooule r<br>Board 1 | number            | 'PC<br>Adapter'<br>Board 1<br>should be<br>present |
|                                                                    | < <u>U</u> ninstall |                                            |                     | <u>R</u> esources |                                                    |
| MPI/PROFIBUS access via                                            | serial interface    |                                            |                     |                   |                                                    |
| Close                                                              |                     |                                            |                     | Help              |                                                    |

5. Choose **Properties** of **PC-Adapter (MPI)** ( $\rightarrow$  PC Adapter(MPI)  $\rightarrow$  Properties).

| Set PG/PC Interface                                                                                               |                              |
|----------------------------------------------------------------------------------------------------|------------------------------|
| Access Path                                                                                                    |                              |
| Access Point of the Application:                                                                                  |                              |
| S7ONLINE (STEP 7)> PC Adapter(MPI)                                                                                |                              |
| (Standard for STEP 7)                                                                                             |                              |
| Interface Parameter Assignment Used:<br>PC Adapter(MPI)                                                           |                              |
| Image: Second system       Copy         Image: Second system       Copy         Image: Second system       Dejete | Choose 'Properties'          |
| (Parameter assignment of your PC adapter<br>for an MPI network)                                                   | Choose 'PC Adapter<br>(MPI)' |
| Add/Remove:                                                                                                    |                              |
| OK Cancel Help                                                                                                    |                              |

| Forward | Notes | Installation | Authorization | Interface |
|---------|-------|--------------|---------------|-----------|
|         |       |              |               |           |
|         |       |              |               |           |

6.

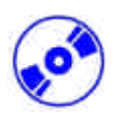

Set the COM-Port and the Transmission Rate of the serial interface.

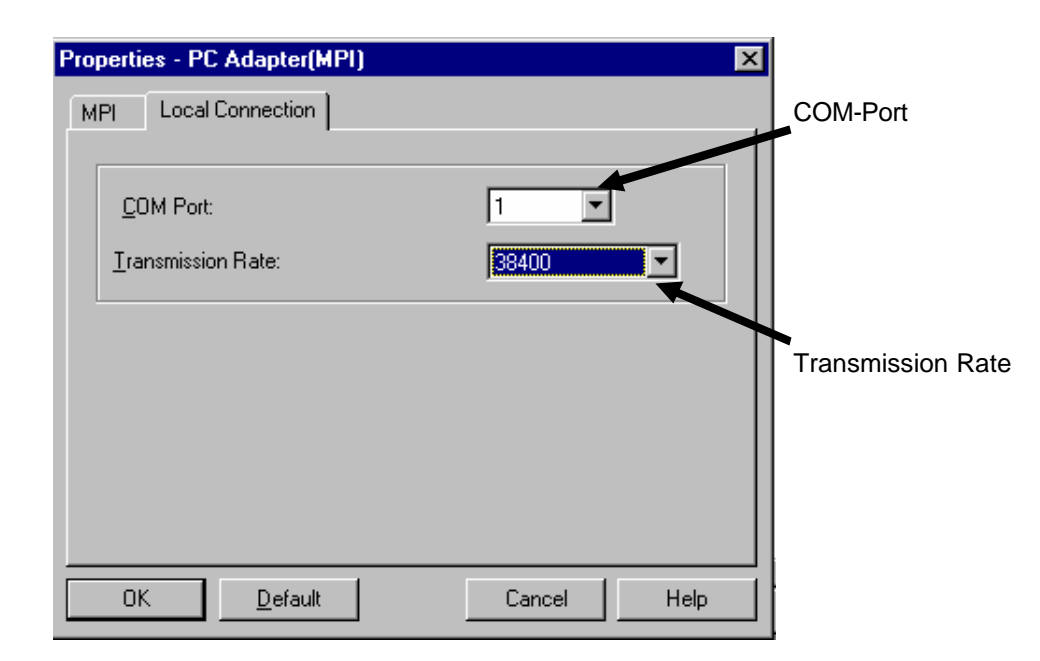

**Note:** The transmission rate must be suitably adjusted for the PC adapter! Older PC adapters (PC/MPI cables) should only be processed with a slower transmission rate of 19200 Bit/s .

### 7. Set the MPI-Address, Timeout, Transmission Rate and Highest Node Address.

| MPI Local Connection                          |            |
|-----------------------------------------------|------------|
| Station Parameters MPI-Addre                  | ess of the |
| PG/PC is the gnly master on the bus     PC/PG |            |
| Address:                                      |            |
| Timeout: 30 s                                 |            |
| Natural Brunchu                               |            |
|                                               |            |
| Transmission Rate: 187.5 Kbps Transmission ra | ate        |
| Highest Node Address: 31                      |            |
| Highest Node                                  | Address    |
| OK Default Cancel Help                        |            |

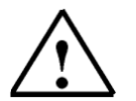

Note: It is recommended to use the preset values!

8. Accept the configuration (  $\rightarrow$  OK  $\rightarrow$  OK ).

|  |  | Forward | Notes | Installation | Authorization | Interface |
|--|--|---------|-------|--------------|---------------|-----------|
|--|--|---------|-------|--------------|---------------|-----------|

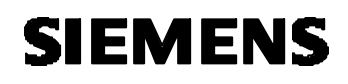

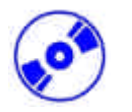

9. After the values have been configured, double click on the **SIMATIC Manager** icon (  $\rightarrow$  SIMATIC Manager).

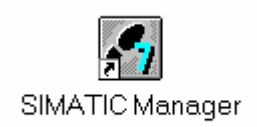

- 10. The plug placed from the MPI interface of the PC will appear on the MPI interface of the CPU and switch the voltage supply of the PLC on. The MPI interface is found behind the front flap of the CPU in the form of a 9pin D Sub socket.
- 11. When the button Accessible Nodes is clicked and all parameters were correctly selected, the screen will display the following picture with a folder for the reached MPI interface. The MPI-

Address of the CPU is also shown, which is calibrated with a 2 (  $\rightarrow$   $\blacksquare$ ).

| SIMATIC Manager - Accessible Nodes              |                          |                                      | _ D × |
|-------------------------------------------------|--------------------------|--------------------------------------|-------|
| <u>File Edit Insert PLC View Options Window</u> | v <u>H</u> elp           |                                      |       |
|                                                 | 6 ≗_ 🔛 📰 🏢 / No Filter > | <u>▼</u> <u>≫</u> <u>₩</u> @ <u></u> |       |
| Accessible Nodes                                |                          |                                      |       |
| Accessible Nodes C:\Siemens\St                  | ep7\S7proj\test          |                                      |       |
|                                                 | PI = 2 (Simulation)      |                                      |       |
| Opens a window with the accessible nodes.       |                          |                                      | 1     |
|                                                 |                          |                                      |       |

| Forward | Notes | Installation | Authorization | Interface |
|---------|-------|--------------|---------------|-----------|
|         |       |              |               |           |